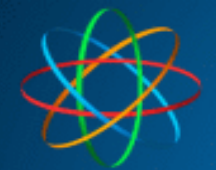

JAKOBI KOMMUNIKATIONSSYSTEME Telefonanlagen - Türsprechanlagen - LAN / WLAN - VoIP

# JKS IP Videoklingel mit ibell home APP

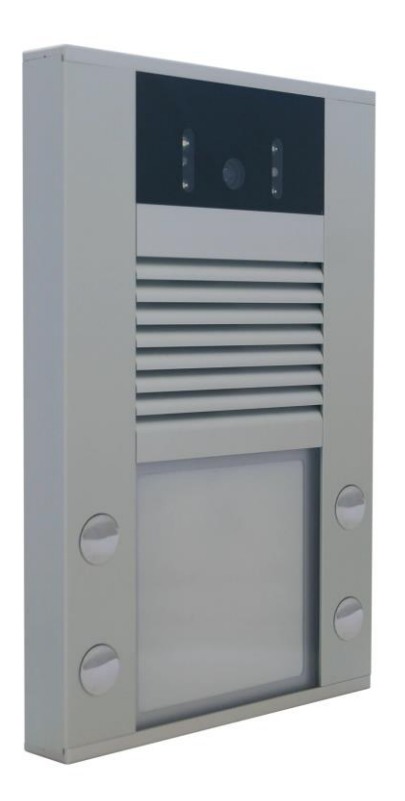

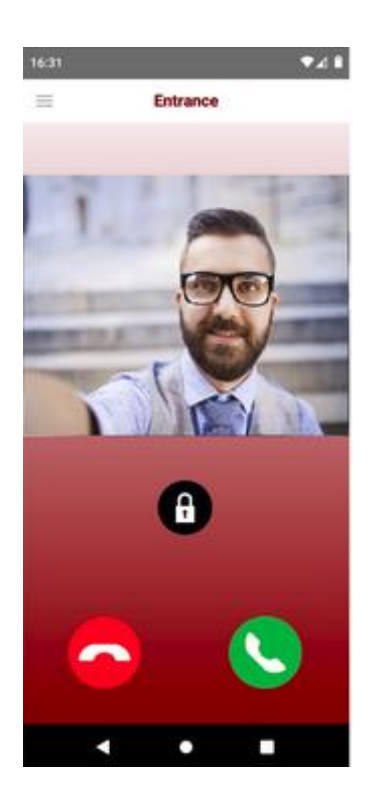

Stand 01.01.2022 - Vers. 1.0

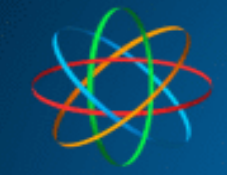

### Inhalt

| 1. | . Zu   | gangsdaten erhalten       | 3      |
|----|--------|---------------------------|--------|
| 2  | . Sp   | rechanlage einrichten     | 4      |
|    | 2 1    |                           | 5      |
|    | 2.1    |                           | د<br>م |
|    | 2.2 11 | ELEFONBUCH                | 6      |
|    | AP     | P auf 1 Gerät bedienen    | 7      |
|    | AP     | P auf 2 Geräten bedienen  | 8      |
|    | Ар     | p auf 4 Geräten bedienen  | 9      |
| 3  | iBe    | ell home App installieren | 12     |
|    | 3.1    | Android                   | 12     |
|    | 3.2    | App einrichten            | 13     |
|    |        |                           |        |

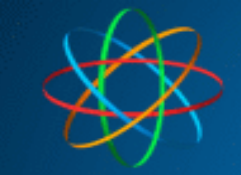

**Zugangsdaten Smartphone** 

## 1. Zugangsdaten erhalten

Zur Nutzung der App benötigen Sie für jedes Gerät (inkl. Türsprechanlage) eigenen iBell-Zugang. Die Zugangsdaten erhalten Sie nur über uns. Besuchen Sie bitte dazu unsere Webseite unter <u>https://jakobi-ks.de/ibell.html</u> und füllen das Formular aus.

Innerhalb von 2-4 Werktagen erhalten Sie für jedes Gerät, folgende Zugangsdaten....

| Device phone number (line):                        | Device phone number (line):<br>999                |
|----------------------------------------------------|---------------------------------------------------|
| Phone name:<br>Test TFE                            | Phone name:<br>Test Smartphone                    |
| Type of connected device:<br>Entrance Communicator | Type of connected device:<br>Android Mobile Phone |
| Registration account:                              | Registration account:                             |
| A1234                                              | A56789                                            |
| Account active:<br>YES                             | Account active:                                   |
| Note:                                              | Note:                                             |
| Test - TFE                                         | Test Smartphone                                   |

Zugangsdaten Türsprechanlage

Dazugehöriges Passwort erhalten Sie ebenfalls in der gleichen Mail.

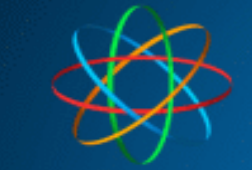

## 2. Sprechanlage einrichten

Öffnen Sie Ihren Browser und geben in der Adresszeile die IP-Adresse der Videosprechanlage. Werksseitig ist die IP-Adresse: **192.168.178.210.** Klicken Sie anschließend auf "Setup"

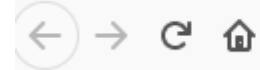

Q 192.168.178.210

Geben Sie im Anmeldefenster Zugangsdaten ein. Werksseitig ist es

| ?             | Authentifizierung erforderlich - Mozilla<br>Firefox                                                      |           |  |
|---------------|----------------------------------------------------------------------------------------------------|-----------|--|
|               | http://192.168.188.210 verlangt einen<br>Benutzernamen und ein Passwort. Ausgabe<br>der Website: "guard" |           |  |
| Benutzername: | admin admin                                                                                              |           |  |
| Passwort:     | •••• 1234                                                                                                |           |  |
|               | ОК                                                                                                    | Abbrechen |  |

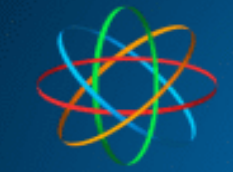

### 2.1 SIP ACCOUNT EINRICHTEN

Klicken Sie unter "Netzwerk / SIP Einstellungen – SIP Account - Nummer", oben 2 an. Ist bei Ihnen

Account 2 schon belegt, klicken Sie Account 3 oder den nächstfreien Account an.

| Folgende Daten sind hier einzutragen (die Daten entnehmen Sie aus zugesandten Ma | il): |
|----------------------------------------------------------------------------------|------|
|----------------------------------------------------------------------------------|------|

|                            | Nummer: < 1 2 | 345678910> Ge                         | he zu:       |  |  |
|----------------------------|---------------|---------------------------------------|--------------|--|--|
|                            |               | SIP A                                 | Account      |  |  |
| Aktuelle Einstellungen     |               |                                       |              |  |  |
| Netzwerk SIP Einstellungen |               | Aktivieren:                           |              |  |  |
| Netzwerk                   |               | SIP Benutzername:                     | A1234        |  |  |
| SIP Account                |               | Benutzername:                         | A1234        |  |  |
| SIP Parameter              |               | Kennwort:                             | ••••• (0)    |  |  |
| Web Server                 |               |                                       |              |  |  |
| Grundeinstellungen         |               | SIP Server:                           | sip.ibell.eu |  |  |
| Erweiterte Einstellungen   |               | Port:                                 | 5060         |  |  |
| Service                    |               | Registrierung senden:                 | ✓            |  |  |
| Video Kamera               |               | Ablauf [Sek]:                         | 600          |  |  |
|                            |               | Registrierung nach Neus               | tart: 🔽      |  |  |
|                            |               | Use Outbound proxy:                   |              |  |  |
|                            |               | SIP Transport:<br>Benutze DNS Server: | TCP & UDP V  |  |  |

| 111                                      |       |     |  |      |
|------------------------------------------|-------|-----|--|------|
| Phone name:                              |       |     |  |      |
| Test TFE                                 |       |     |  |      |
| Type of connected de                     | vice: |     |  |      |
| Entrance Communica                       | tor   | ~   |  |      |
| D                                        |       |     |  |      |
| Registration account:                    |       |     |  |      |
| Registration account:                    | A12   | 34  |  | <br> |
| Registration account:                    | A12   | 34  |  |      |
| Registration account:<br>Account active: | A12   | ×34 |  |      |

Registrierung erfolgreich

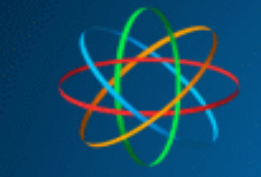

| Aktivieren       | anhaken                                                                                     | Aktiviert den Account         |
|------------------|---------------------------------------------------------------------------------------------|-------------------------------|
| SIP Benutzername | tragen Sie <b>"Registration account"</b><br>Daten ein, welche Sie von uns<br>erhalten haben | In unserem Beispiel:<br>A1234 |
| Benutzername     | tragen Sie <b>"Registration account"</b><br>Daten ein, welche Sie von uns<br>erhalten haben | In unserem Beispiel:<br>A1234 |
| Kennwort         | Tragen Sie das Passwort ein,<br>welches Sie von uns erhalten haben                          |                               |
| SIP Server       | sip.ibell.eu                                                                                |                               |

Klicken Sie zum speichern der Einstellungen auf den Button Speichern
Waren alle Einstellungen korrekt, erscheint im selben Menü die Meldung Registrierung erfolgreich
Erscheint stattdessen die Meldung Registrierung fehlgeschlagen so stimmen die Zugangsdaten nicht.
Kontrollieren Sie in dem Fall ob die Punkte: SIP Benutzername, Benutzername und Passwort, mit den IBell Account für die Türklingel übereinstimmen.

### 2.2 TELEFONBUCH

Wechseln Sie in das Menü "<u>Grundeinstellungen – Telefonbuch</u>". Wählen Sie die Klingeltaste aus bei welcher die App mitklingeln soll. In unserem Beispiel ist es die Klingeltaste 1.

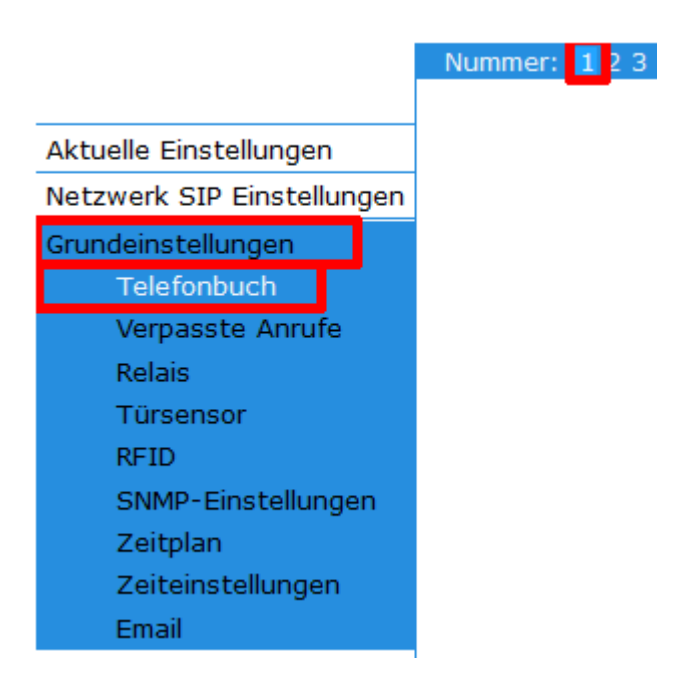

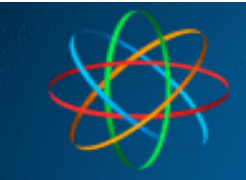

### APP auf 1 Gerät bedienen

Beispiel 1: Es klingeln die FRITZ!Fon Telefone und parallel dazu die iBell home nur auf <u>einem</u> Smartphone.

| 1 Rufnummer | 11                                                                                                    |
|-------------|----------------------------------------------------------------------------------------------------|
| Zeitplan    | Kein                                                                                                    |
| Anrufmodus  | Gruppenstart                                                                                                    |
| 2 Rufnummer | <ul> <li>iBell Device phone number (line) vom Smartphone / Tablett. Fügen Sie am Ende zwingend /2 bzw. /3, je nachdem welchen SIP-Account Sie in der Sprechanlage für das iBell Account verwendet haben.</li> <li>In unserem Beispiel: 999/2</li> <li>Erklärung: mit /2, /3 oder /4 hinter den Namen, teilen Sie der Sprechanlage mit, dass sie den Anruf über den SIP Account 2, 3 oder 4 – sprich über den iBell Account – herstellen soll</li> </ul> |
| Zeitplan    | Kein                                                                                                    |
| Anrufmodus  | Gruppenende                                                                                                    |

| Device phone number (line): |       |
|-----------------------------|-------|
| 999                         |       |
| Phone name:                 | ]     |
| Test Smartphone             |       |
| Type of connected device:   |       |
| Android Mobile Phone        | ~     |
| Registration account:       |       |
| ZS                          | 56789 |
| Account active:             |       |
| YES                         | ~     |
| YES<br>Note:                | ~     |
| Test Smartphone             |       |

#### Smartphone Zugangsdaten

### **Telefonbuch**

| Aktiviert:    | <ul><li>✓</li></ul> |
|---------------|---------------------|
| Titel:        |                     |
| Email:        |                     |
| 1. Rufnummer: | 11/1                |
| Zeitplan:     | Kein 🖌              |
| Anrufmodus:   | Gruppenstart 🗸      |
| 2. Rufnummer: | 999/2               |
| Zeitplan:     | Kein 🖌              |
| Anrufmodus:   | Gruppenende 🗸       |

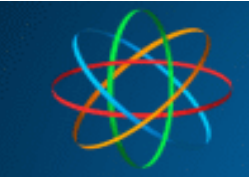

### APP auf 2 Geräten bedienen

Beispiel 2: Es klingeln die FRITZ!Fon Telefone und parallel dazu die Linphone App auf zwei Geräten

| Zeitplan     Kein       Anrufmodus     Gruppenstart                                                                                                    | n                  |
|----------------------------------------------------------------------------------------------------|--------------------|
| Anrufmodus Gruppenstart                                                                                                    | n                  |
|                                                                                                    | n                  |
|                                                                                                    | n                  |
| iBell Device phone number (line) vom erstem Smartphone / Tablett. Fügen Sie ar<br>Ende zwingend /2 bzw. /3, je nachdem welchen SIP-Account Sie in der Sprechan<br>für das iBell Account verwendet haben.                                                                                                    | lage               |
| 2 RufnummerIn unserem Beispiel: 999/2Erklärung: mit /2, /3 oder /4 hinter den Namen, teilen Sie der Sprechanlage mit, of<br>sie den Anruf über den SIP Account 2, 3 oder 4 – sprich über den iBell Account –<br>herstellen soll                                                                                                    | lass               |
| Zeitplan Kein                                                                                                    |                    |
| Anrufmodus mit vorherigem                                                                                                    |                    |
| <ul> <li>iBell Device phone number (line) vom zweitem Smartphone / Tablett. Fügen Sie a Ende zwingend /2 bzw. /3, je nachdem welchen SIP-Account Sie in der Sprechan für das iBell Account verwendet haben.</li> <li>3 Rufnummer In unserem Beispiel: 998/2 Erklärung: mit /2, /3 oder /4 hinter den Namen, teilen Sie der Sprechanlage mit, osie den Anruf über den SIP Account 2, 3 oder 4 – sprich über den iBell Account – harttellag gell.</li> </ul> | am<br>lage<br>dass |
| Zeitnlan Kein                                                                                                    |                    |
| Anrufmodus Gruppenende                                                                                                    |                    |

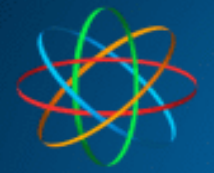

## Telefonbuch $\checkmark$ Aktiviert:

|               | _                |
|---------------|------------------|
| Titel:        |                  |
| Email:        |                  |
| 1. Rufnummer: | 11/1             |
| Zeitplan:     | Kein 🗸           |
| Anrufmodus:   | Gruppenstart 🗸   |
| 2. Rufnummer: | 999/2            |
| Zeitplan:     | Kein 🖌           |
| Anrufmodus:   | mit vorherigem 🖌 |
| 3. Rufnummer: | 998/2            |
| Zeitplan:     | Kein 🖌           |
| Anrufmodus:   | Gruppenende 🗸 🗸  |
|               |                  |

### App auf 4 Geräten bedienen

Beispiel 3: Es klingeln die FRITZ!Fon Telefone und parallel dazu die Linphone App auf vier Geräten.

| 1 Rufnummer | 11                                                                                                    |
|-------------|----------------------------------------------------------------------------------------------------|
| Zeitplan    | Kein                                                                                                    |
| Anrufmodus  | Gruppenstart                                                                                                    |
| 2. D. fauna | <b>iBell Device phone number (line)</b> vom ersten Smartphone / Tablett. Fügen Sie am Ende zwingend <u>/2</u> bzw. <u>/3</u> , je nachdem welchen SIP-Account Sie in der Sprechanlage für das iBell Account verwendet haben.                |
| 2 Kuthummer | In unserem Beispiel: <b>999/2</b><br><b>Erklärung:</b> mit /2, /3 oder /4 hinter den Namen, teilen Sie der Sprechanlage mit, dass<br>sie den Anruf über den SIP Account 2, 3 oder 4 – sprich über den iBell Account –<br>herstellen soll    |
| Zeitplan    | Kein                                                                                                    |
| Anrufmodus  | mit vorherigem                                                                                                    |
| 3 Rufnummer | iBell Device phone number (line) vom zweitem Smartphone / Tablett. Fügen Sie am<br>Ende zwingend /2 bzw. /3, je nachdem welchen SIP-Account Sie in der Sprechanlage<br>für das iBell Account verwendet haben.<br>In unserem Beispiel: 998/2 |

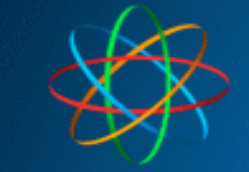

|             | <b>Erklärung:</b> mit /2, /3 oder /4 hinter den Namen, teilen Sie der Sprechanlage mit, dass sie den Anruf über den SIP Account 2, 3 oder 4 – sprich über den iBell Account – herstellen soll                                                                                                    |
|-------------|----------------------------------------------------------------------------------------------------|
| Zeitplan    | Kein                                                                                                    |
| Anrufmodus  | mit vorherigem                                                                                                    |
| 4 Rufnummer | <ul> <li>iBell Device phone number (line) vom drittem Smartphone / Tablett. Fügen Sie am Ende zwingend /2 bzw. /3, je nachdem welchen SIP-Account Sie in der Sprechanlage für das iBell Account verwendet haben.</li> <li>In unserem Beispiel: 997/2</li> <li>Erklärung: mit /2, /3 oder /4 hinter den Namen, teilen Sie der Sprechanlage mit, dass sie den Anruf über den SIP Account 2, 3 oder 4 – sprich über den iBell Account – herstellen soll</li> </ul> |
| Zeitplan    | Kein                                                                                                    |
| Anrufmodus  | mit vorherigem                                                                                                    |
| 5 Rufnummer | <ul> <li>iBell Device phone number (line) vom viertem Smartphone / Tablett. Fügen Sie am Ende zwingend /2 bzw. /3, je nachdem welchen SIP-Account Sie in der Sprechanlage für das iBell Account verwendet haben.</li> <li>In unserem Beispiel: 996/2</li> <li>Erklärung: mit /2, /3 oder /4 hinter den Namen, teilen Sie der Sprechanlage mit, dass sie den Anruf über den SIP Account 2, 3 oder 4 – sprich über den iBell Account – herstellen soll</li> </ul> |
| Zeitplan    | Kein                                                                                                    |
| Anrufmodus  | Gruppenende                                                                                                    |

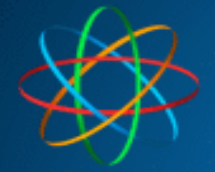

### Telefonbuch

| Aktiviert:                 |                  |
|----------------------------|------------------|
| Titel:                     |                  |
| Email:                     |                  |
| 1. Rufnummer:              | 11/1             |
| Zeitplan:                  | Kein 🖌           |
| Anrufmodus:                | Gruppenstart 🗸   |
| 2. Rufnummer:              | 999/2            |
| Zeitplan:                  | Kein 🖌           |
| Anrufmodus:                | mit vorherigem 🐱 |
| 3. Rufnummer:              | 998/2            |
| Zeitplan:                  | Kein 🗸           |
| Anrufmodus:                | mit vorherigem 🖌 |
| 4. Rufnummer:              | 997/2            |
| Zeitplan:                  | Kein 🖌           |
| Anrufmodus:                | mit vorherigem 🖌 |
| 5. Rufnummer:              | 996/2            |
| Zeitplan:                  | Kein 🖌           |
| Anrufmodus:                | Gruppenende 🗸 🗸  |
| Externer Code für Relais 1 | :                |
| Externer Code für Relais 2 | :                |
| Externer Code für Relais 3 | :                |
| Externer Code für Relais 4 | :                |

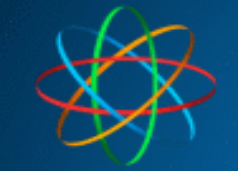

## 3 iBell home App installieren

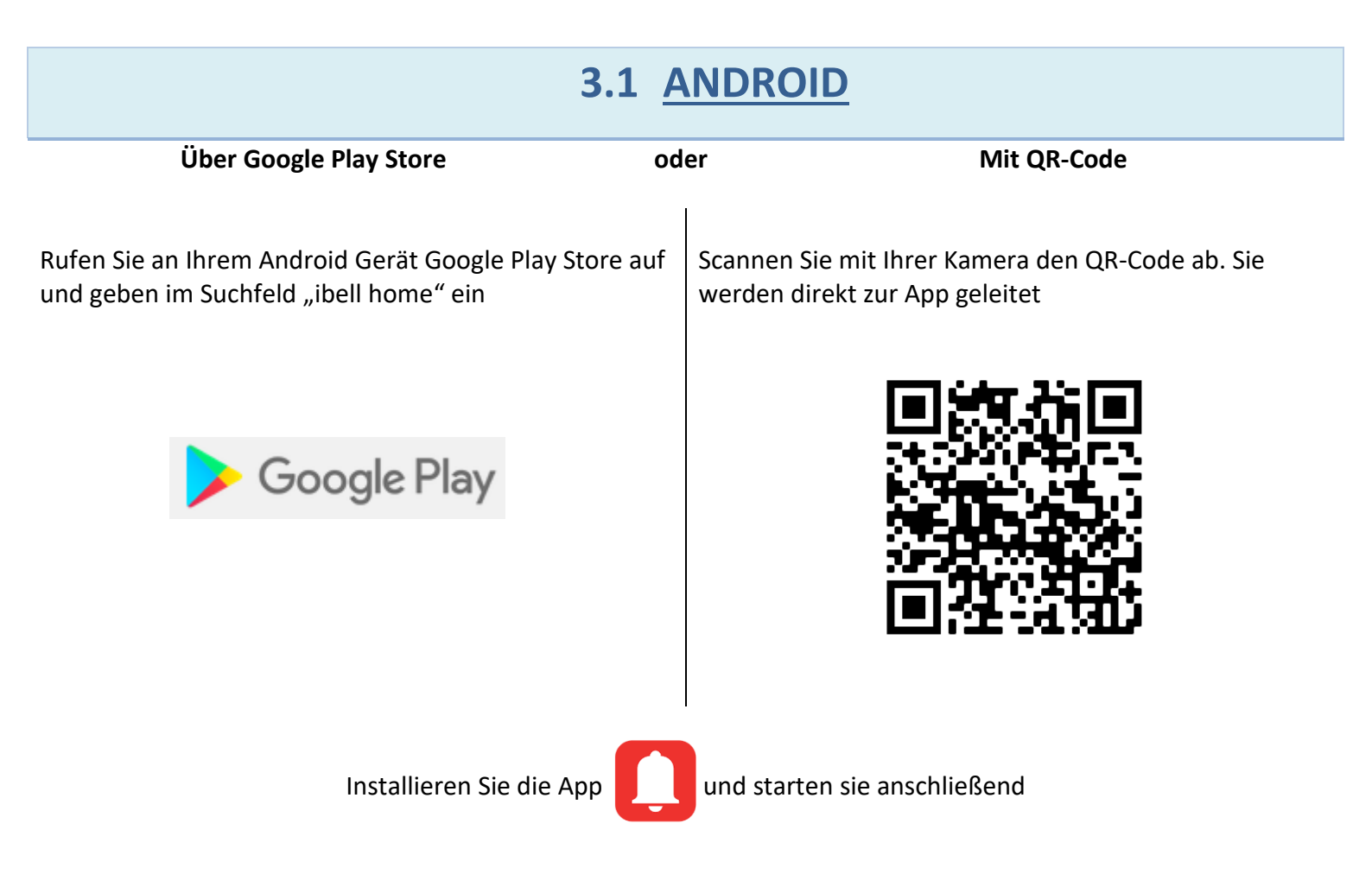

### **IOS APPLE – STAND 11.03.2022 – NOCH NICHT VERFÜGBAR**

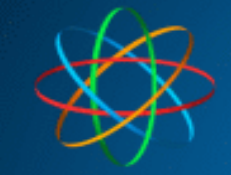

### 3.2 APP EINRICHTEN

Beim ersten Start der App werden Sie nach diversen Zugriffsberechtigungen gefragt. Genehmigen oder verweigern Sie die Berechtigungen nach Ihren Wünschen.

Ist dies erledigt, startet die App direkt mit dem Zugangsdaten Menü. Dort tragen Sie bitte folgendes ein:

| In der App                | Zugangsdaten                                   |
|---------------------------|------------------------------------------------|
| Insert your IBell Account | Registration Account – beginnend mit A         |
| Insert your IBell Account | iBell Passwort – erhalten Sie von uns per Mail |

| 0.00                                       |                                                   |
|--------------------------------------------|---------------------------------------------------|
| Settings                                   | Device phone number (line):                       |
| Insert your iBell Account                  | 999                                               |
| < ×                                        | Phone name:                                       |
| (Axxxxx)                                   | Test Smartphone                                   |
| Insert your iBell Password<br>×<br>(Pxxxx) | Type of connected device:<br>Android Mobile Phone |
|                                            | A56789                                            |
| Save                                       | Account active:                                   |
|                                            | Note:                                             |
|                                            | Test Smartphone                                   |

Falls Sie noch weitere Smartphones oder Tabletts anbinden wollen, wiederholen Sie diese Prozedur an den jeweiligen Geräten. Jedes Gerät benötigt hierbei eigenen iBell Account.

Testen Sie jetzt die Klingel mit allen Smartphones und Tabletts

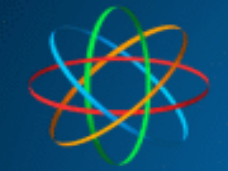

## Fertig!

Bei Fragen rund um IP Videosprechanlage bzw. Linphone App, stehen wir Ihnen unter der Tel.Nr.:

### 06404 -928820

Oder per Mail

### technik@jakobi-ks.de

gerne zur Verfügung